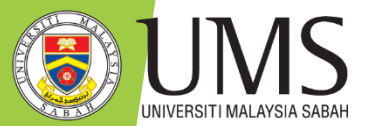

## JMS universiti malaysia sabah library

# TURNITIN GUIDE FOR STUDENT

## Contents

- Step 1: Registration
- Step 2: Assignment Inbox
- Step 3: Submitting a Paper
- Step 4: Confirming Your Submission
- Step 5: Viewing a Similarity Report
- Step 6: Viewing Instructor Feedback in GradeMark

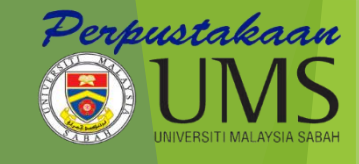

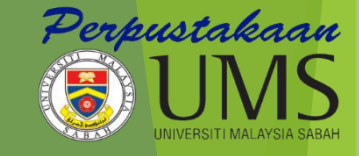

# What is Turnitin?

- <u>Turnitin</u> is web-based plagiarism detection software owned by Turnitin.com, Inc.,
- Turnitin offers three main services:
  - PeerMark: A tool that allow students to read, review, and evaluate one or many papers submitted by their classmates.
  - GradeMark: A tool to facilitate online marking of student writing
  - OriginalityCheck: The original Turnitin tool, which identifies overlap between pieces of writing and produces an <u>originality</u> <u>report</u> with the percentage of overlapping material;

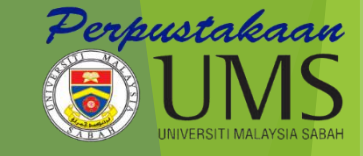

## how does it work?

- To begin, you need to first register with Turnitin and create a user profile
- You need to have the UMS email address example <u>ali@ums.edu.my</u>
- Turnitin is available at UMS Library website <u>http://www.ums.edu.my/library</u>

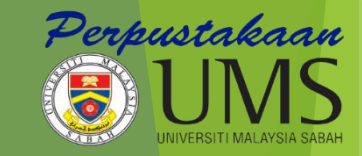

## **STEP 1: REGISTRATION**

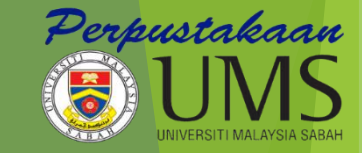

## Library Website

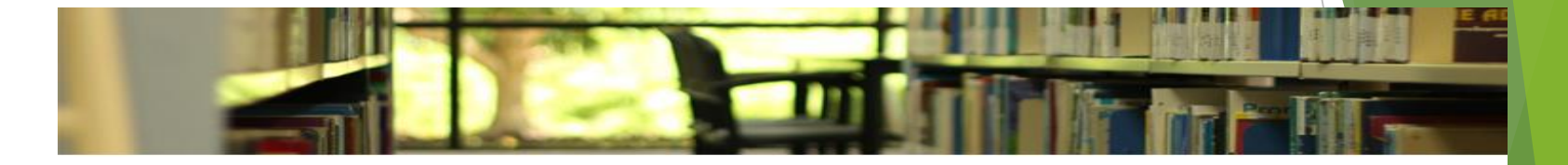

#### Latest Publication indexed by Scopus

Immobilisation of cyclodextrin glucanotransferase in... Author(s):Saallah, S. | Naim, M.N. | Lenggoro, I.W. | Mokhtar, M.N. | Abu Bakar, N.F. | Gen, M. Publication year: 2016 Journal / Book title: Biotec... Apr 18, 2016 2:21 AM

Complete genome sequence of a giant Vibrio phage Val... Author(s):Lal, T.M. | Sano, M. | Hatai, K. | Ransangan, J. Publication year: 2016 Journal / Book title: Genomics Data Access all results for your s... Apr 18, 2016 2:21 AM

#### Morphogenesis of free neuromasts in the larvae of br...

Author(s):Mukai, Y. | Lim, L.S. Publication year: 2016 Journal / Book title: Marine and Freshwater Behaviour and Physiology Access all results for ... Apr 18, 2016 2:21 AM

#### Latest Publication indexed by Web of Science

Volatile Compounds in Crumb of Whole-Meal W Title: Volatile Compounds in Crumb of Whole-Me Different Yeast Levels and Fermentation Tempera Author(s): Izzreen, Nor Qhairul M. N.; Petersen, Mi Source: CEREAL CHEMISTRY, 93 (2): 209-216 M. Document Type: Article

Phylogeography of three closely related myrme Title: Phylogeography of three closely related myr in SE Asia: implications for species delimitation Author(s): Fiala, Brigitte; Slik, Ferry; Weising, Kurt Source: ORGANISMS DIVERSITY & EVOLUTION, Document Type: Article

| Quicklink                     | Search                |                  |                            |                     |                       |
|-------------------------------|-----------------------|------------------|----------------------------|---------------------|-----------------------|
| » Online Database             | WorldCat Discovery    | ONE Search       | WebOPAC                    | UMSIR               | Off Campus Access     |
| » Britannica Online           |                       |                  |                            |                     |                       |
| » e-Journal                   | Search University Mal | aysia Sabah Libr | ary and beyond             | í                   |                       |
| » e-Books                     |                       |                  |                            |                     |                       |
| » Reading List                | Search                |                  |                            |                     |                       |
| » New Books                   | Advanced Search       |                  | T                          |                     |                       |
| » Turnitin                    |                       | CLICK            | Iurnitin                   |                     |                       |
| » Trial e-Resources           | Announcement          |                  |                            |                     |                       |
| » Download Forms              | PO2d                  |                  |                            |                     | Campus                |
| » Ranking Web of Repositories | togethe               | -                | 25 4                       |                     |                       |
| External Resources            | togethe               |                  | 23 A<br>11:00<br>SIMULTANE | am - 11<br>OUSLY IN | :10 am<br>EVERY JFPIU |

## **Turnitin Website**

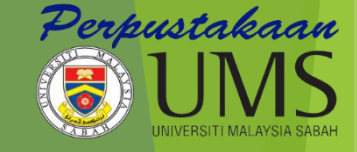

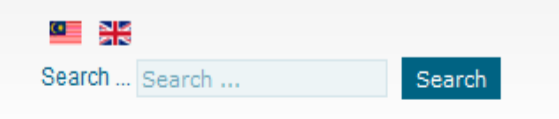

| Contact Us | FAQ | Sitemap |

### OFFICIAL PORTAL RASMI PERPUSTAKAAN UNIVERSITI MALAYSIA SABAH

| Home About Library Services Rules and Regulations Collection Research S | 1 Support |
|-------------------------------------------------------------------------|-----------|
|-------------------------------------------------------------------------|-----------|

| Introduction                   | Instructor Training      | Student Training                               | Policy                    | Contact Us                         | FAQ                      |                                                                                                    |
|--------------------------------|--------------------------|------------------------------------------------|---------------------------|------------------------------------|--------------------------|----------------------------------------------------------------------------------------------------|
| turr                           | nitin <b>D</b>           | )                                              |                           |                                    |                          |                                                                                                    |
| Turnitin is the time and provi | global leader in evaluat | ing student work. The<br>Idents. One of the mo | company's<br>st widely di | cloud-based so<br>stributed educat | ervice for<br>tional app | originality checking, online grading and peer review saves instructors<br>vlications in the world, Turnitin is used by more than 10,000 institutions |
| in 135 countrie                | urnitin 2                | ission, tracking and e                         | valuation o               | f student work o                   | nline.                   | Click this                                                                                                    |

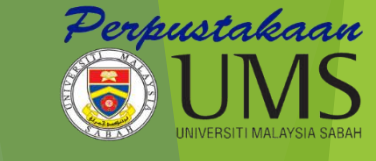

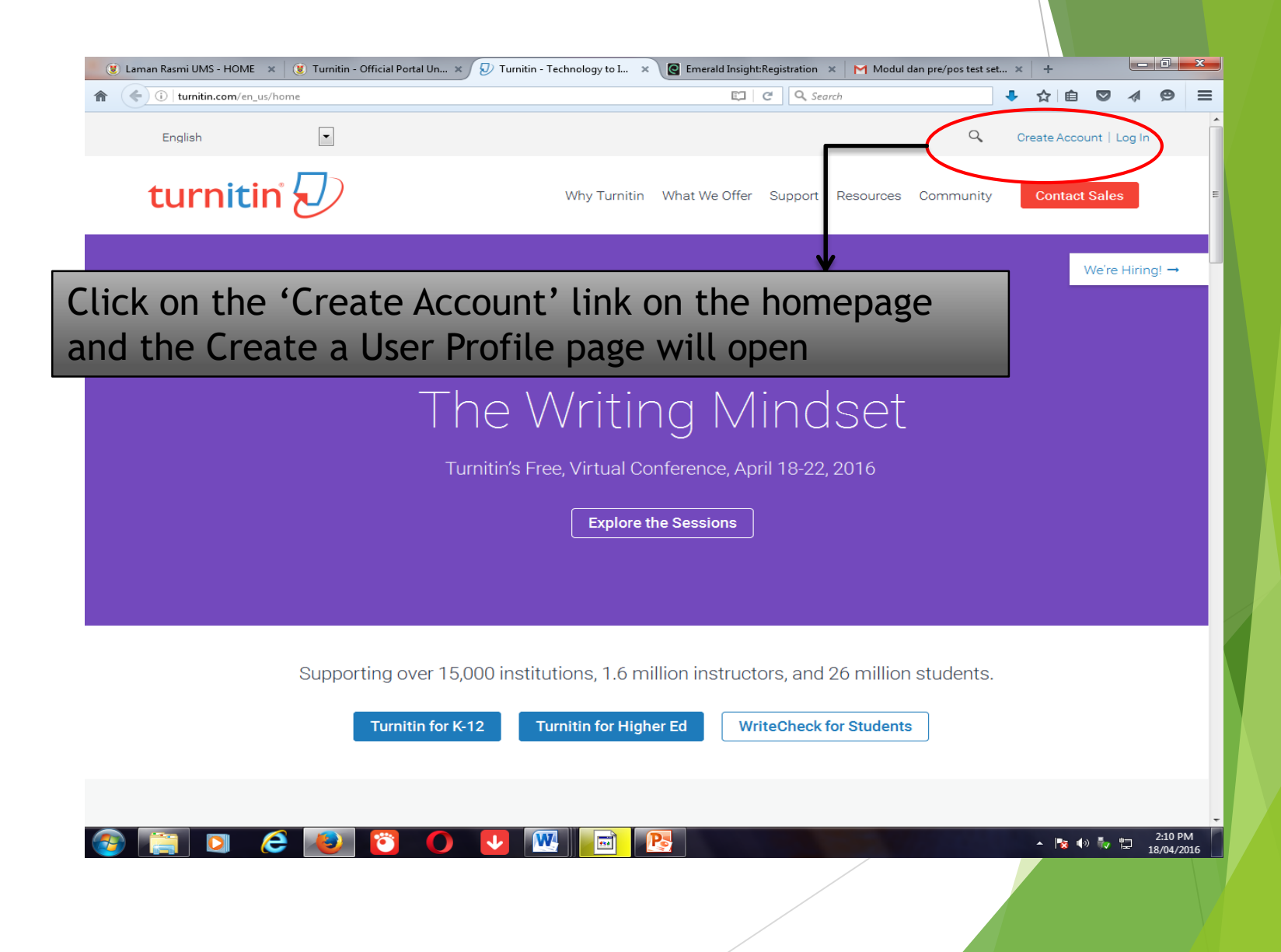

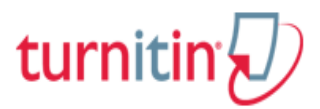

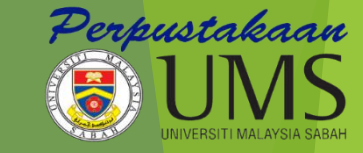

### Create a User Profile

### Have You Ever Used Turnitin?

If you've used Turnitin before, you can use the same email and password to log in. You can keep all your papers and grades together, even if you're now in a different class or a different school!

| Email address                                       |                    |               |
|-----------------------------------------------------|--------------------|---------------|
|                                                     |                    |               |
| Password (Login to Turnitin)                        |                    |               |
|                                                     |                    | )             |
| Forgot your password? Click here.                   |                    |               |
| Create a New Account                                |                    |               |
| Please select whether you will be using the service | e as an instructor | or a student. |
| Student                                             |                    |               |
| Instructor                                          |                    |               |
| Teaching assistant                                  |                    |               |
|                                                     |                    |               |
| Login                                               |                    |               |

## Click 'student' button

**→** 

### Create a New Student Account

### **Class ID Information**

All students must be enrolled in an active class. To enroll in a class, please enter the class ID number and class enrollment password that you were given by your instructor.

Please note that the password and pincode are case-sensitive. If you do not have this information, or the information you are entering appears to be incorrect, please contact your instructor.

| Class ID                                           |                             |
|----------------------------------------------------|-----------------------------|
| 10477405                                           |                             |
| Class enrollment password                          | In order to create a        |
| 123456                                             | profile, you must have an   |
|                                                    | Class ID and Enrolment      |
| User Information                                   | $\longrightarrow$ Password. |
| Your first name                                    |                             |
| salhawati                                          | Get this from your          |
|                                                    | occ and nonly sur           |
| matusin                                            |                             |
| Display names as                                   |                             |
| First name (Space) Last name (example: John Smith) |                             |
| Last name (Space) First name (example: Smith John) | Must use email LIMS         |
| Last name(No space)First name (example: SmithJohn) | Must use email oms          |
| Email address                                      |                             |
| salhawati@ums.edu.my                               |                             |
| Password and Security                              |                             |
|                                                    |                             |

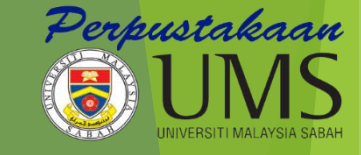

### Password and Security

Please keep in mind that your password is case sensitive (for example, paSS123 would be different than pass123), must be 6-12 characters long, and contain at least one letter and one number (for added security).

Enter an email address and password you can easily remember. Please write down your email address and password for future reference.

Enter your password

Confirm your password

Next, please enter a secret question and answer combination. You will be asked for this combination if you ever forget your password and need to reset it.

٠

Secret question

What is your mother's maiden name?

Question answer

DK.Maimunah

User Agreement

I Agree -- Create Profile

Please read our user agreement below. Select "I agree" to complete your user profile.

Turnitin.com and its services (the "Site" or the "Services") are maintained by Turnitin, LLC ("Turnitin"), and offered to you, the user ("You" or "User"), conditioned upon Your acceptance of the terms, conditions, and notices contained herein without modification (the "User Agreement").

You should review this User Agreement carefully before accepting it.

Once you have create your profile, click the 'I Agree- Create Profile' button

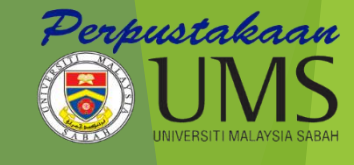

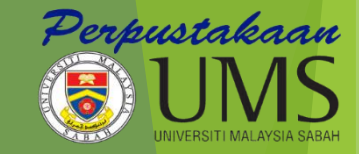

## **STEP 2: ASSIGNMENT INBOX**

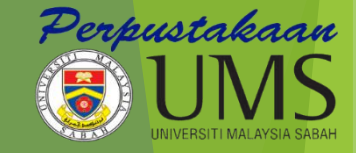

# Your class Portfolio shown the assignment your instructor has created and your submission to the

| Class                                                                                                    | $\uparrow$                                                                                |                                                                                                    |               |
|----------------------------------------------------------------------------------------------------|-------------------------------------------------------------------------------------------|----------------------------------------------------------------------------------------------------|---------------|
| 😻 Laman Rasmi UMS - UTA 🛛 🗙 M turnitin (intructur)                                                                                      | ) - jita@ 🛛 🗙 👿 Turnitin - Official Portal U 😝 💋 Turnitin 🛛 🗙                             |                                                                                                    | - 🗆 🗙         |
| ← → C f i A https://turnitin.com/s_ho                                                                                                   | me.asp?login=1&svr=01⟨=en_us&r=95.768525793412                                            |                                                                                                    | ☆ =           |
| turnitin                                                                                                    |                                                                                           | salhawati matusin   User Info   Messages   Student ▼   English ▼   ⑦                                                      | Help   Logout |
| NOW VIEWING: HOME About this page This is your student homepage. The homepage show information on how to submit, please see our help pa | vs the classes you are enrolled in. To enroll in a new class, click the enroll in<br>ige. | a class button. Click a class name to open your class homepage for the class. From your homepage, you can submit a paper. | . For more    |
| Universiti Malaysia Sabah                                                                                                    |                                                                                           |                                                                                                    |               |
| Class ID Class name                                                                                                    | Instructor                                                                                | Status                                                                                                    | Drop class    |
| 10477405 sosial science                                                                                                    | Jita Arsad                                                                                | Active                                                                                                    | ŵ             |
|                                                                                                    |                                                                                           |                                                                                                    |               |

Copyright © 1998 - 2015 iParadigms, LLC. All rights reserved.

Usage Policy Privacy Pledge Helpdesk Research Resources

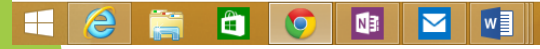

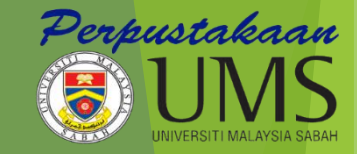

## **STEP 3: SUBMITTING PAPER**

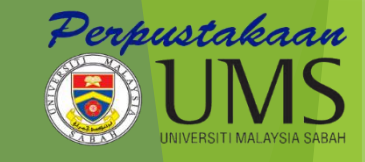

| turnitin                                                                                                    |                                           |                                                                                                    |                                                                                                    |
|----------------------------------------------------------------------------------------------------|-------------------------------------------|----------------------------------------------------------------------------------------------------|----------------------------------------------------------------------------------------------------|
| Class Portfolio Peer Review My Grades Discussion Calendar                                                                                                    |                                           |                                                                                                    |                                                                                                    |
| NOW VIEWING: HOME > SOSIAL SCIENCE                                                                                                    |                                           |                                                                                                    |                                                                                                    |
| Welcome to your new class homepage! From the class homepage you can see all your as<br>Hover on any item in the class h<br>To submit a paper,<br>'submit' button ne<br>paper assignm                                            | , click<br>ext to<br>nent                 | ur class, view additional assignment information, submit your work<br>the<br>the<br>ss หือmepage                                   | , and access feedback for your papers.                                                                                                    |
| This is your class homepage. To submit to an assignment click on the "Submit" button to the river and the river and the river and the submit after you make your first submission to the assignment. To view the paper you have | ight of the assignr<br>e submitted, click | nent name. If the Submit button is grayed out, no submissions ca<br>the "View" button. Once the assignment's post date has passed, | n be made to the assignment. If resubmissions are allowed the submit button will rea<br>you will also be able to view the feedback left on your paper by clicking the "View" b |
|                                                                                                    |                                           | Assignment Inbox: sosial science                                                                                                   |                                                                                                    |
| In                                                                                                    | nfo                                       | Dates                                                                                                    | Similarity                                                                                                    |
| social (                                                                                                    | 0                                         | Start 25-Aug-2015 11:17AM<br>Due 01-Sep-2015 11:59PM<br>Post 02-Sep-2015 12:00AM                                                   | ► Submit View                                                                                                    |

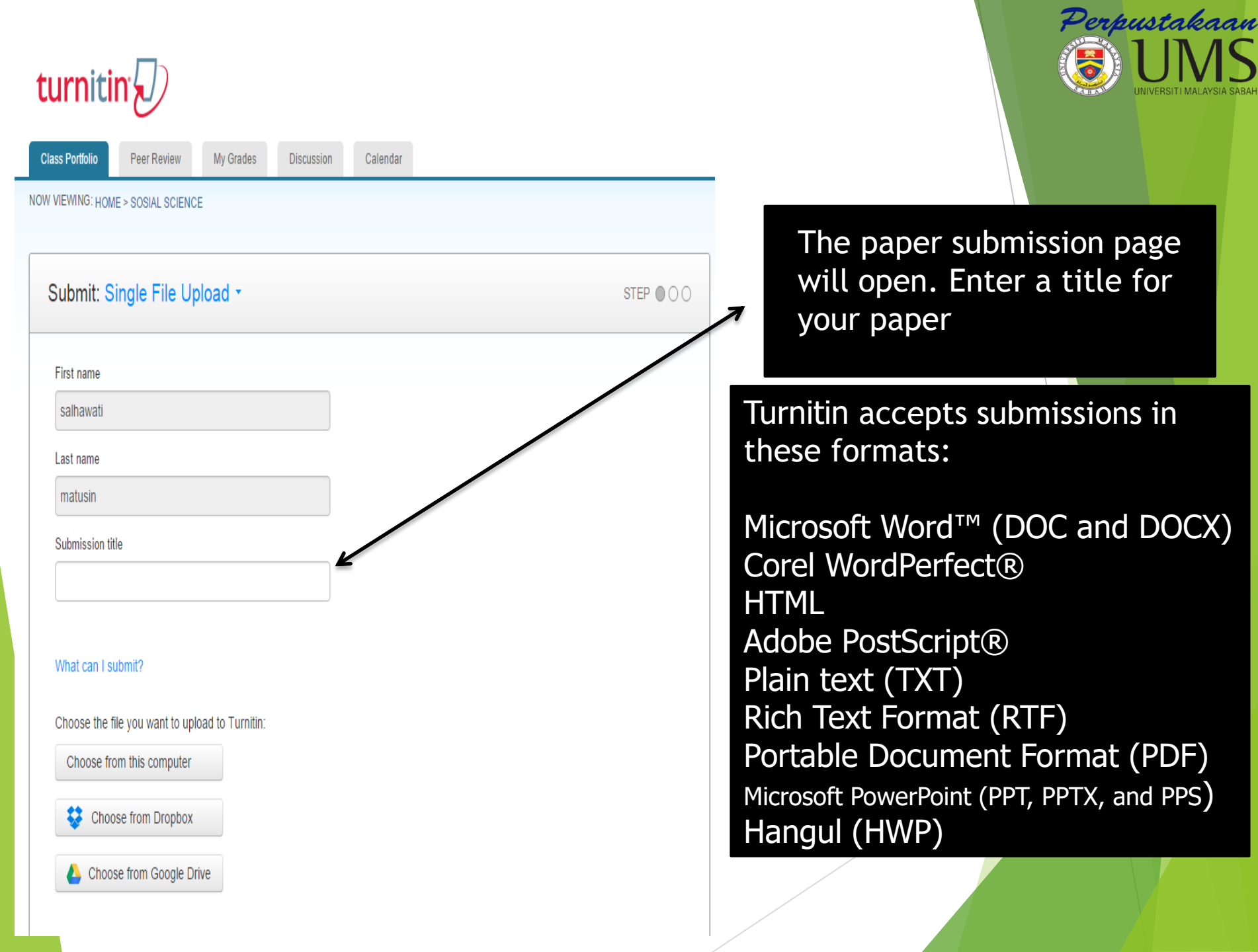

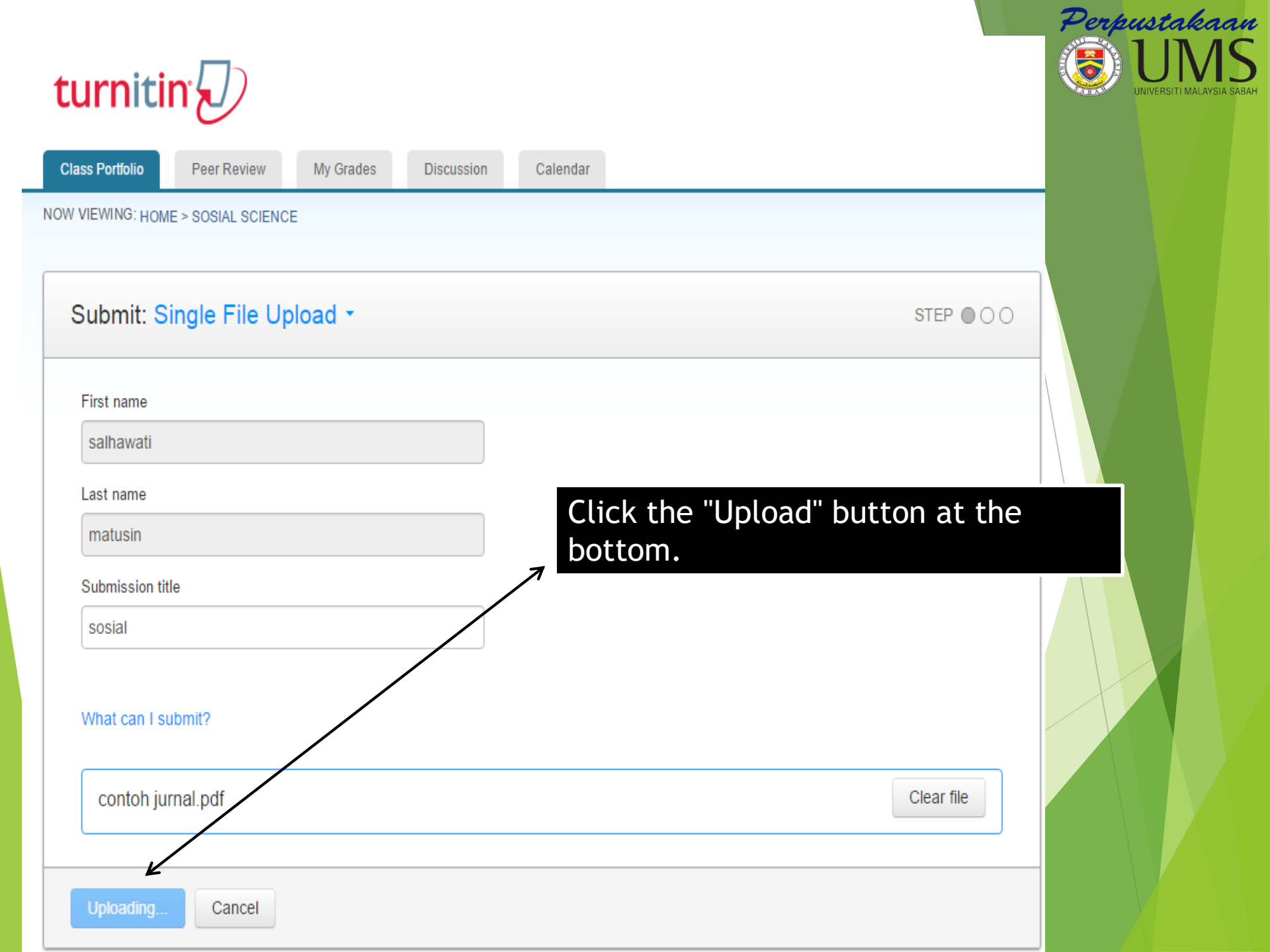

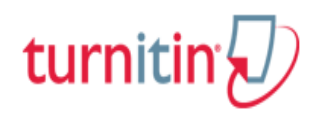

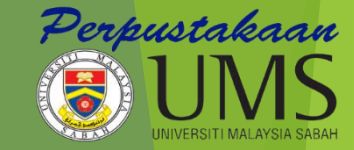

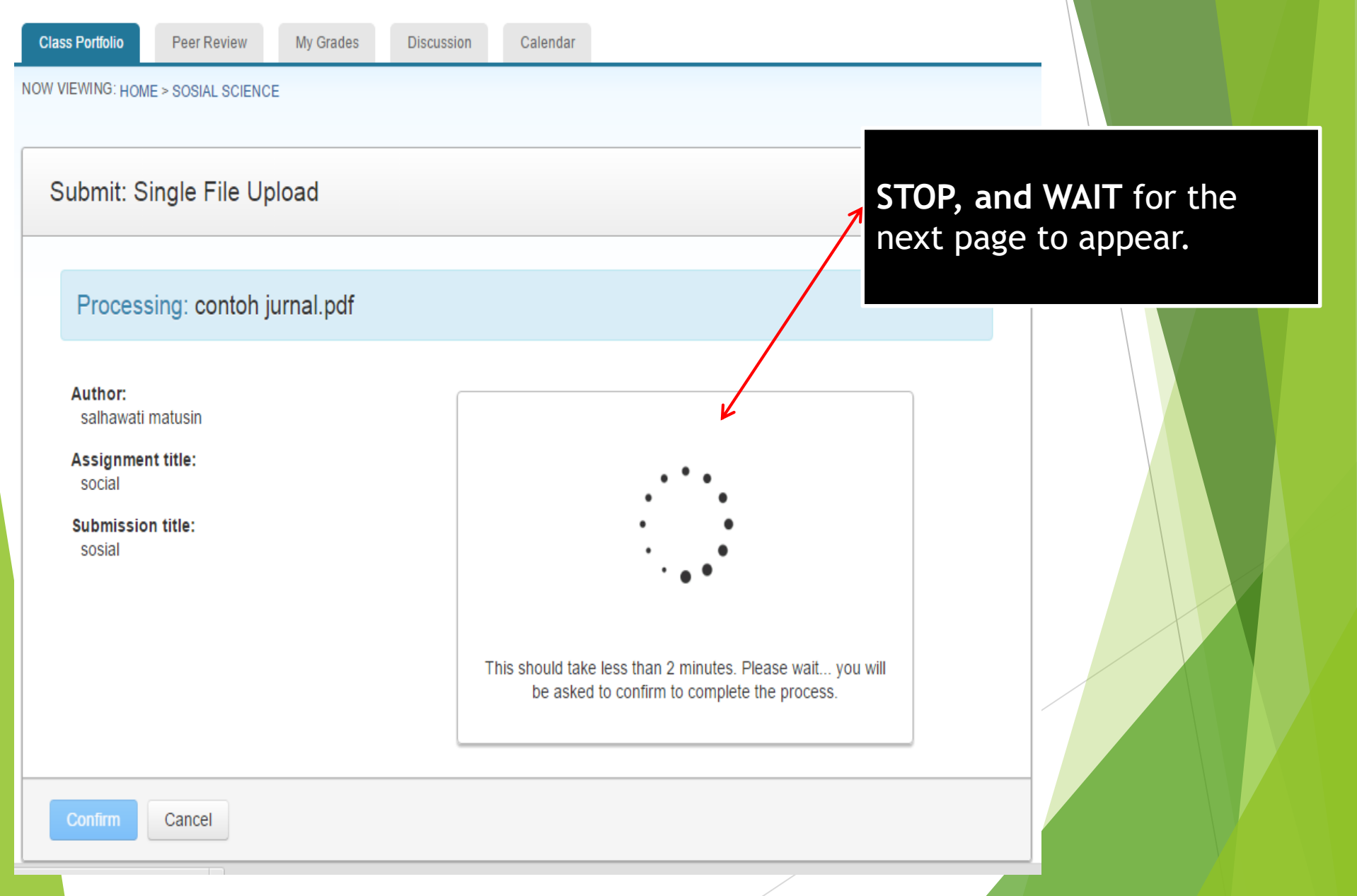

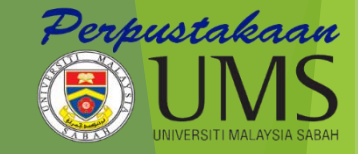

## STEP 4: CONFIRMING YOUR SUBMISSION

### Perpustakaan Submitting a paper confirmation **Class Portfolio** Peer Review My Grades Discussion Calendar NOW VIEWING: HOME > SOSIAL SCIENCE Submit: Single File Upload Click "Confirm" to confirm your submission. Please confirm that this is the file you would like to submit... Page 1 15 >> Author: salhawati matusin Assignment title: social Computers in Human Behavio Submission title: Mapping development of social media research through different sosial tiplines: Collaborative learning in management and computer science 30 Zhang 11, Weiguang Wang 12, Parricia Ordólez de Fables 12, Son Tang 12, Xiangda Yan 1 File name: ABTICLE INCO ..... contoh jurnal.pdf File size: 1.51M Page count: 12 Word count: 9203 Character count: 48092 Confirm

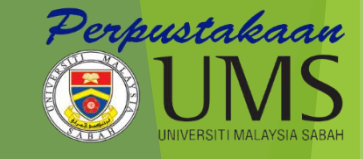

### Submit: Single File Upload

STEP OO

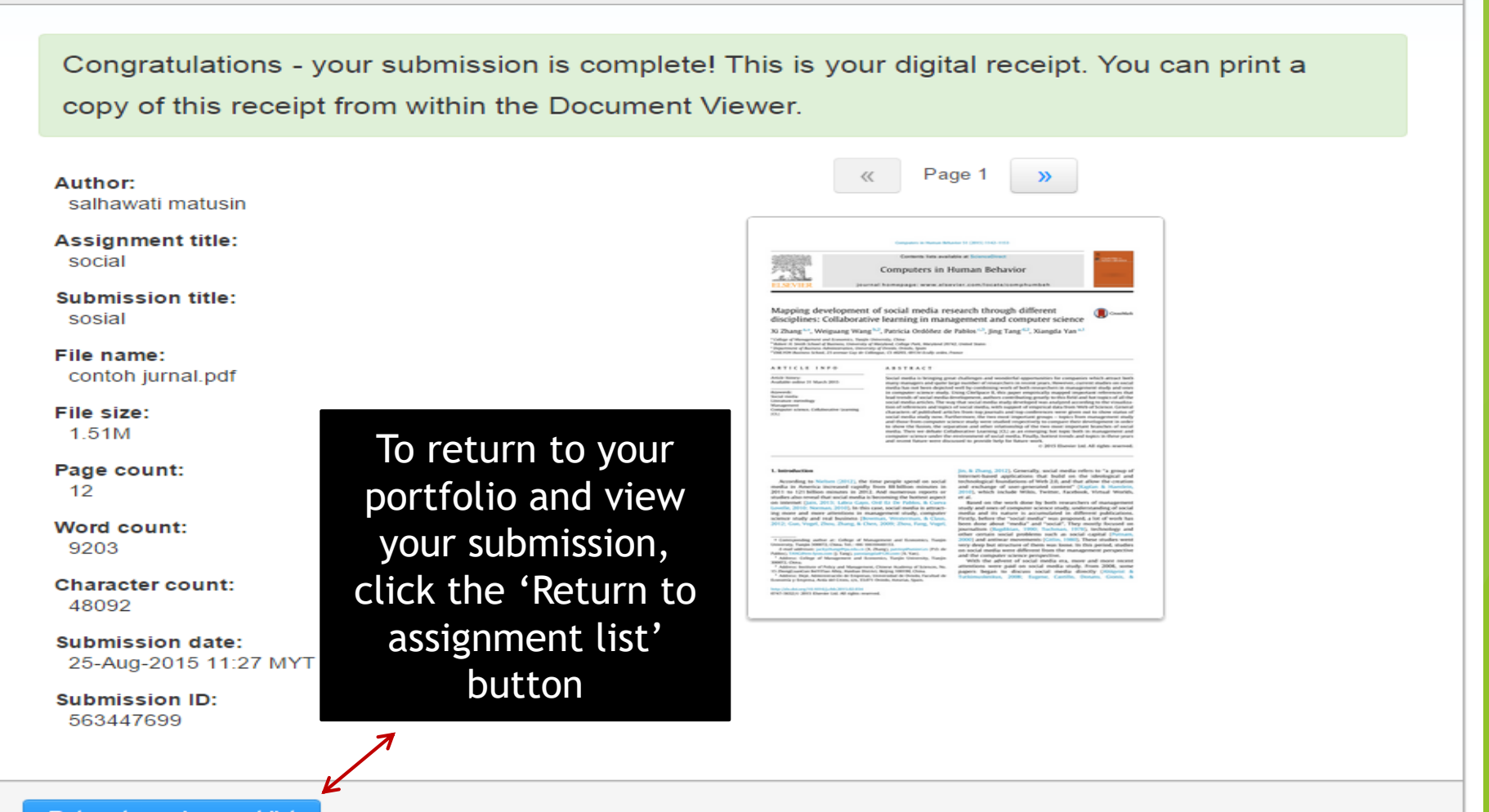

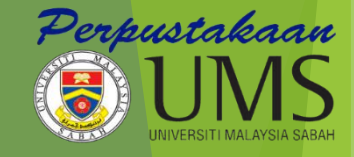

# Students have a choice to upload a file

- If your paper is in a format that we do not accept, you can submit it by using the cut and paste method. To submit a paper this way, select Cut & paste upload using the pull-down at the top of the form.
- Copy the text of your paper from a word processing program and then paste it into the text box in the submission form.

|                                                                              | Perpustakaan |
|------------------------------------------------------------------------------|--------------|
| turnitin                                                                     | JA SABAH     |
| Class Portfolio Peer Review My Grades Discussion Calendar                    |              |
| NOW VIEWING: HOME > LIBRARY                                                  |              |
| Submit: Single File Upload - STEP • 00                                       |              |
| First name Cut & Paste Upload                                                | m            |
| lorita                                                                       |              |
| Last name<br>gadol                                                           |              |
| Submission title                                                             |              |
|                                                                              |              |
| What can I submit?                                                           |              |
| Choose the file you want to upload to Turnitin:<br>Choose from this computer |              |
| Strong Choose from Dropbax                                                   |              |
| Choose from Google Drive                                                     |              |
|                                                                              |              |
| Upload Cancel                                                                |              |

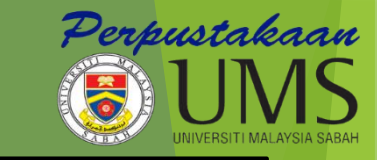

| NOW VIEWING: HOME > LIBRARY                                                                          |                            |  |
|----------------------------------------------------------------------------------------------------|----------------------------|--|
| Submit Paper: Cut & Paste -                                                                          | STEP O                     |  |
| First name Iorita Last name gadol Submission title Cut and paste your paper Cut and paste your paper | Insert<br>submission title |  |
| Upload                                                                                               |                            |  |

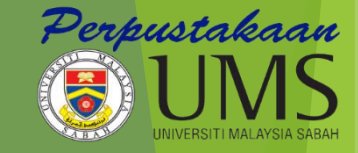

## STEP 5: VIEWING A SIMILARITY REPORT

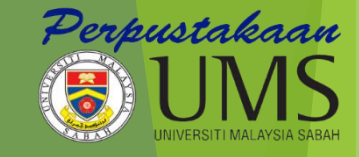

## Viewing an Originality Report

If you see the text Not Available instead of an Originality Report icon in your portfolio, then your instructor has disables the ability for students to view the Originality Report for this assignment.

If you would like to view your report, contact your instructor.

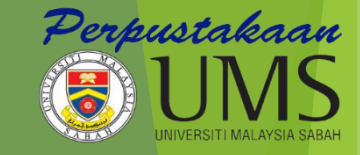

## Example if you can view your Originalit Report

## Viewing an Originality Report

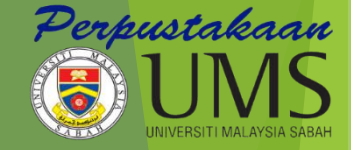

|                                                                                                    |                                                                                                    | salhawati matusin                                                         | User Info Messa                                   | ges Student <del>-</del>                    | English 🕶                         | <ol> <li>Help</li> </ol>         | Logout         |
|----------------------------------------------------------------------------------------------------|----------------------------------------------------------------------------------------------------|---------------------------------------------------------------------------|---------------------------------------------------|---------------------------------------------|-----------------------------------|----------------------------------|----------------|
| turnitin                                                                                                    |                                                                                                    |                                                                           |                                                   |                                             |                                   |                                  |                |
| Class Portfolio Peer Review My Grades Discussion Calendar                                                                                                    |                                                                                                    |                                                                           |                                                   |                                             |                                   |                                  |                |
| NOW VIEWING: HOME > SOSIAL SCIENCE                                                                                                    |                                                                                                    |                                                                           |                                                   |                                             |                                   |                                  |                |
| Welcome to your new class homepage! From the class homepage you can see all your as<br>Hover on any item in the class homepage for more information.                                             | ssignments for your class, view additional assignment inform                                                                                                    | ation, submit your work, and access                                       | feedback for your pap                             | ers.                                        |                                   |                                  | ×              |
|                                                                                                    | Class Homepage                                                                                                    |                                                                           |                                                   |                                             |                                   |                                  |                |
| This is your class homepage. To submit to an assignment click on the "Submit" button to the rig<br>"Resubmit" after you make your first submission to the assignment. To view the paper you have | right of the assignment name. If the Submit button is grayed of<br>re submitted, click the "View" button. Once the assignment's<br>Assignment Inbox: sosial science | out, no submissions can be made to<br>post date has passed, you will also | the assignment. If res<br>be able to view the fee | ubmissions are allo<br>dback left on your p | wed the submi<br>paper by clickin | t button will n<br>ng the "View" | ead<br>button. |
| Info                                                                                                    | o Dates                                                                                                    |                                                                           | Similarity                                        |                                             |                                   |                                  |                |
| social                                                                                                    | Start 25-Aug-2015 11:17AM<br>Due 01-Sep-2015 11:59PM<br>Post 02-Sep-2015 12:00AM                                                                                    | (                                                                         | 12%                                               | R                                           | esubmit V                         | /iew                             |                |
|                                                                                                    |                                                                                                    |                                                                           |                                                   |                                             |                                   |                                  |                |
|                                                                                                    |                                                                                                    | Click                                                                     | to vi                                             | ew                                          |                                   |                                  |                |
|                                                                                                    | Copyright € 1998 – 2015 iParadigms, LLC. All rights rese<br>Usage Policy Privacy Pledge Helpdesk Resea                                                              |                                                                           | ſt                                                |                                             |                                   |                                  |                |

## **Result Plagiarism**

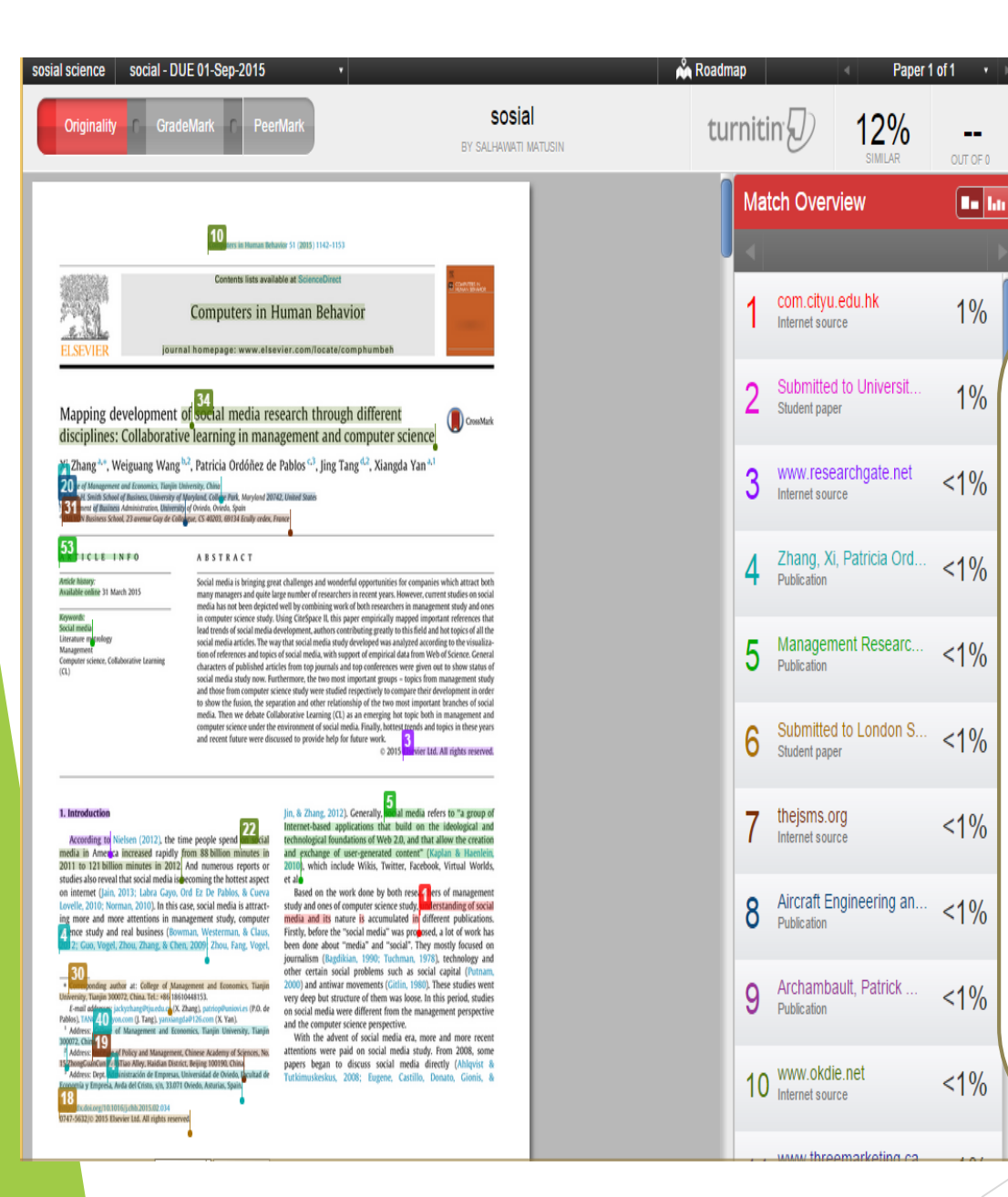

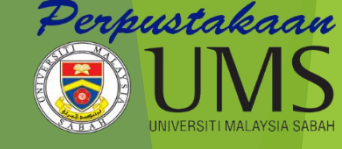

### \*\*Important

after your paper is successfully submitted, your digital receipt will be displayed on screen. The digital receipt has a Submission ID number, which is confirmation that Turnitin has received your paper. If you do not see a digital receipt with a Submission ID number, then your paper was not successfully received by Turnitin. The digital receipt is also emailed to you as well.

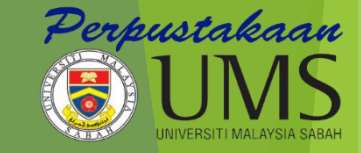

## STEP 5: VIEWING INSTRUCTOR FEEDBACK

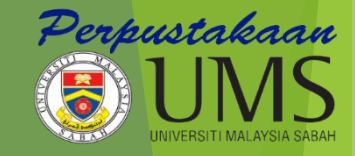

- If your instructor has provided feedback on your paper within GradeMark, students are able to view the feedback after the post date of the assignment. The post date is the date whereby your instructor should have left feedback on your paper.
- When the post date passes, all students are able to access instructor feedback within GradeMark by clicking on the blue View button.

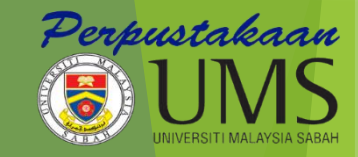

## Example:

| turnitin                                                                                                    |                                                                                                    |                                                                                                    |  |  |  |
|----------------------------------------------------------------------------------------------------|----------------------------------------------------------------------------------------------------|----------------------------------------------------------------------------------------------------|--|--|--|
| Class Portfolio Peer Review My Grades Discussion                                                                                                    | Calendar                                                                                                    |                                                                                                    |  |  |  |
| NOW VIEWING: HOME > GENERAL                                                                                                    |                                                                                                    |                                                                                                    |  |  |  |
| Welcome to your new class homepage! From the class homepage you can see all your assignments for your class, view additional assignment information, submit your work, and access feedback for<br>your papers.<br>Hover on any item in the class homepage for more information. |                                                                                                    |                                                                                                    |  |  |  |
|                                                                                                    | Class Homepage                                                                                                    |                                                                                                    |  |  |  |
| This is your class homepage. To submit to an assignment click on the "Su<br>esubmissions are allowed the submit button will read "Resubmit" after you<br>late has passed, you will also be able to view the feedback left on your pag                                           | bmit" button to the right of the assignment name<br>make your first submission to the assignment.<br>ber by clicking the "√iew" button. | . If the Submit button is grayed out, no submissions can be made to the assignment. If<br>To view the paper you have submitted, click the "View" button. Once the assignment's post |  |  |  |
|                                                                                                    | Assignment Inbox: genera                                                                                                    |                                                                                                    |  |  |  |
| Info                                                                                                    | Dates                                                                                                    | Similarity                                                                                                    |  |  |  |
| general ()                                                                                                    | Start 04-Jul-2016 3:05PM<br>Due 11-Jul-2016 11:59PM<br>Post 12-Jul-2016 12:00AM                                                         | 20% Submit View                                                                                                    |  |  |  |
|                                                                                                    | Click                                                                                                    | to view                                                                                                    |  |  |  |
|                                                                                                    | instructor comment                                                                                                    |                                                                                                    |  |  |  |
| Copyright © 1998 — 2016 Turnitin, LLC. All rights reserved.                                                                                                    |                                                                                                    |                                                                                                    |  |  |  |
|                                                                                                    | Usage Policy Privacy Pledge Helpdesk                                                                                                    | Research Resources                                                                                                    |  |  |  |
|                                                                                                    |                                                                                                    |                                                                                                    |  |  |  |
|                                                                                                    |                                                                                                    |                                                                                                    |  |  |  |

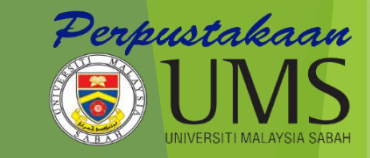

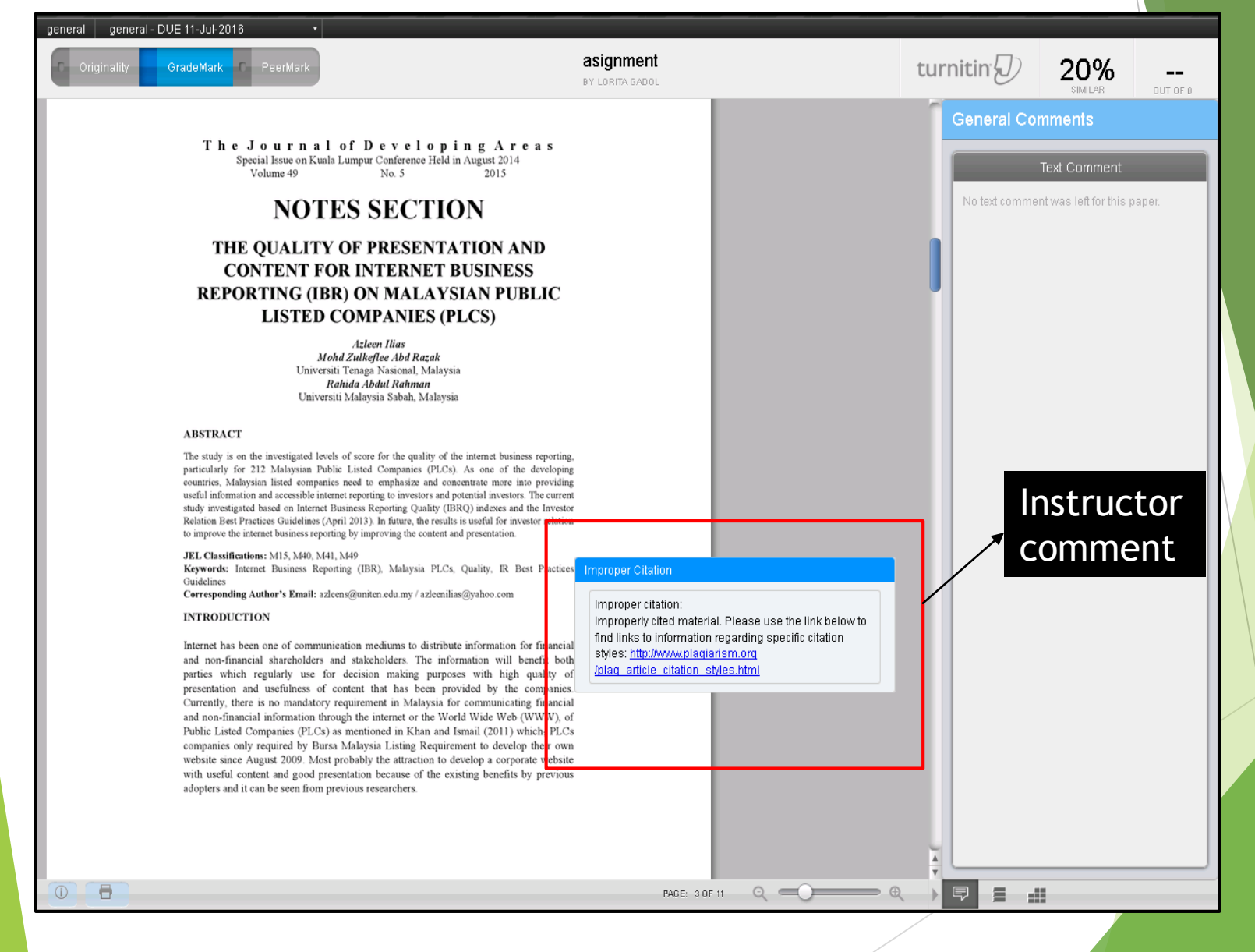

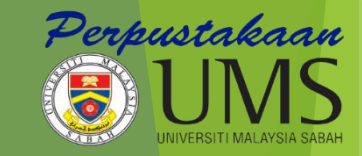

## **QUESTION?**

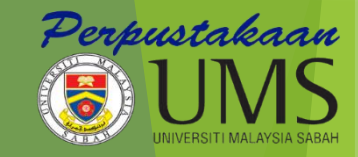

## THANK YOU